Steps For Filing:

Step #1: Get An Access Idaho Account and Email user account to Department of Finance from Access Idaho. This is a one-time event for setup.

Go to: https://accessidaho.org/df/collection/

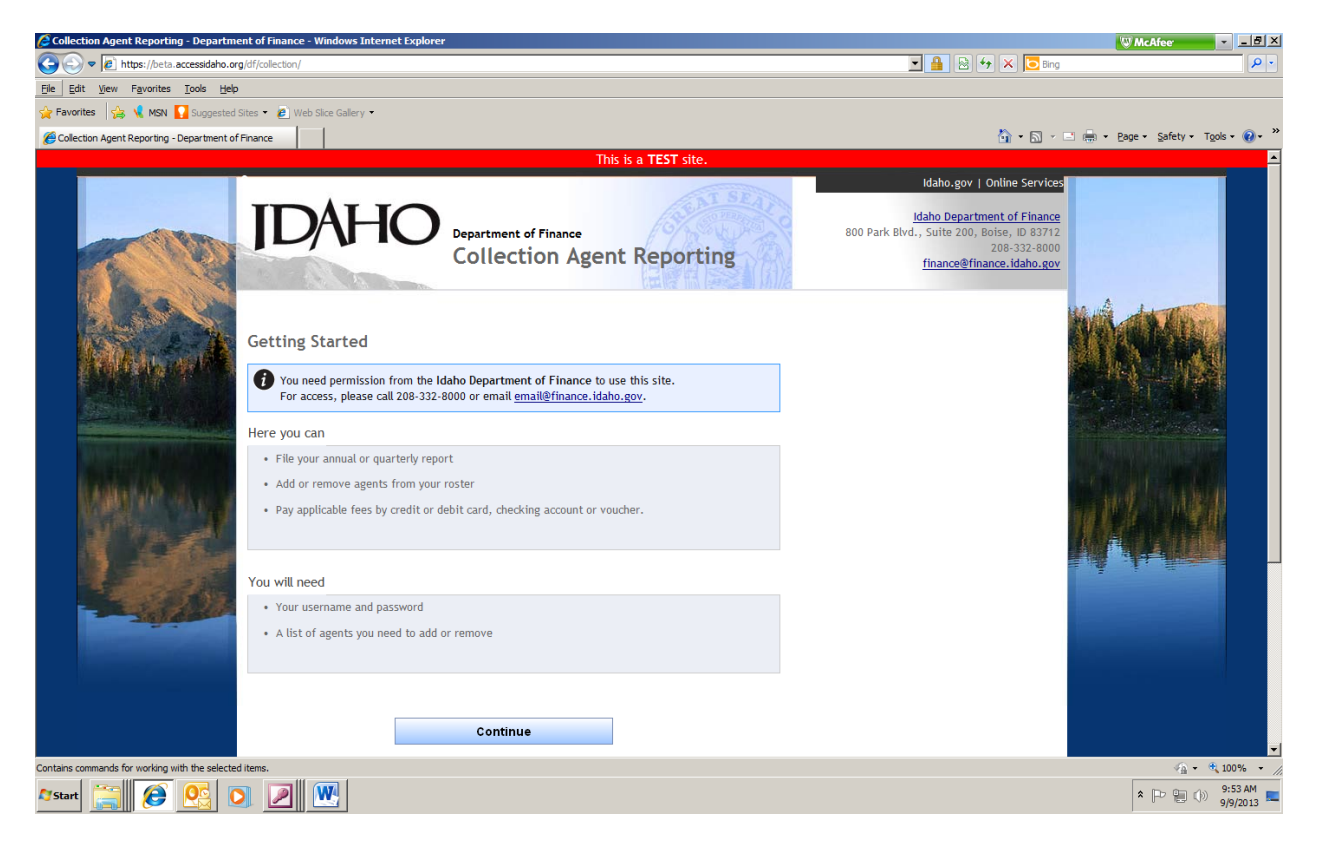

Once you receive your Access Idaho username you will need to email it to the following email address: <u>collections@finance.Idaho.gov</u> or call 208-332-8002 and select option 4. This user account will be used to link you directly to your agent list. A user account is required to take advantage of this online process.

Step #2: When you click on **Continue**, you should see the following screen:

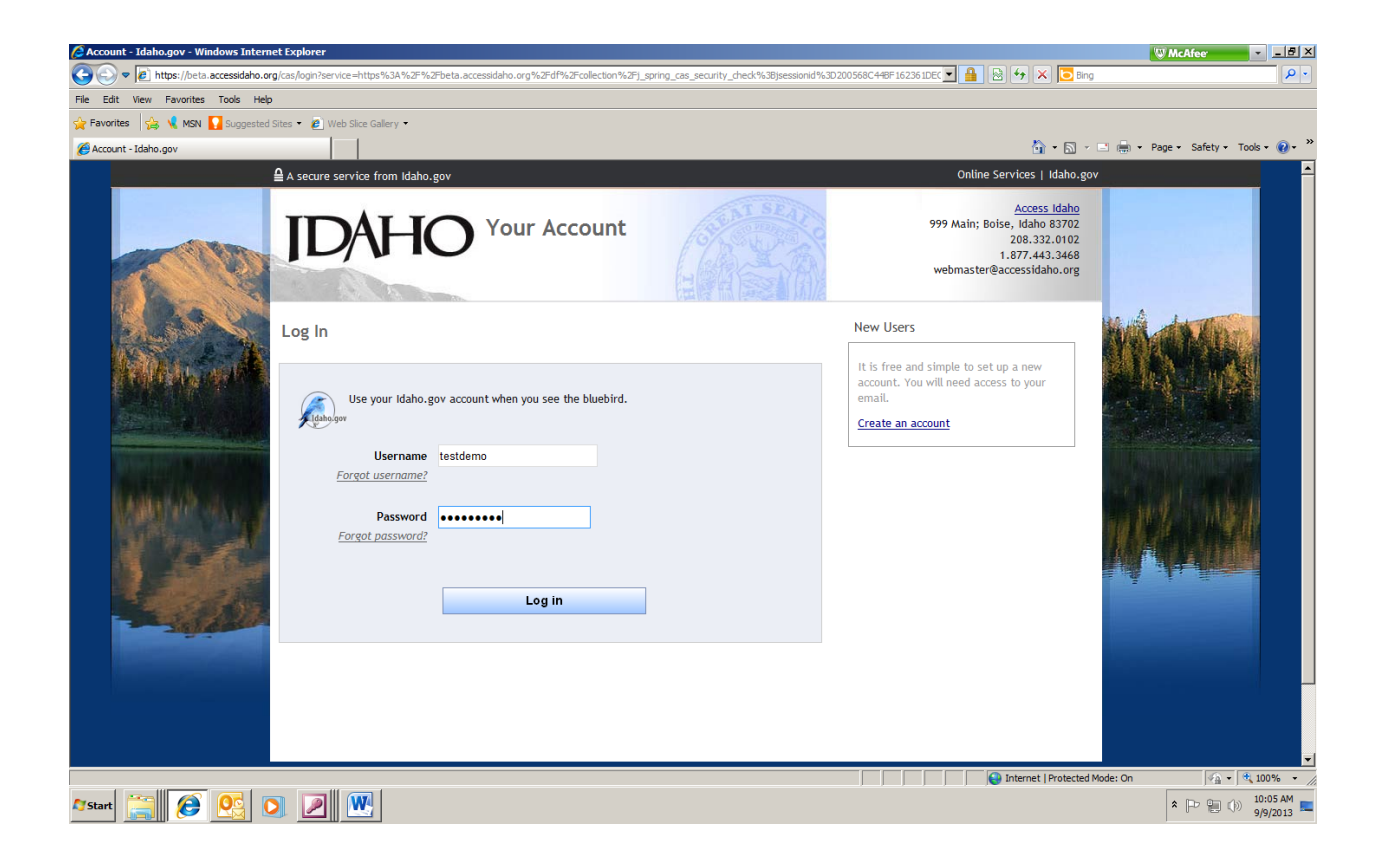

Please log in or set up a new account.

Step #3: Email your new user account name along with the email address that you used for the Access Idaho setup. Both of these items will be required before you can use the Access Idaho online system for agent registration. Please note: After you email your new user account name and email address to the Idaho Department of Finance, using this email address: <u>collections@finance.Idaho.gov</u> you will receive a reply email from the Department instructing you that all links have been completed. Don't become alarmed if you do not receive this reply email instantaneously, as it will take anywhere from a few hours to a couple of working days. This is a one-time setup process.

Step #4: Log in to your account:

The example will use the made-up company: "TEST COLLECT ABC INC."

This is what the screen will look like:

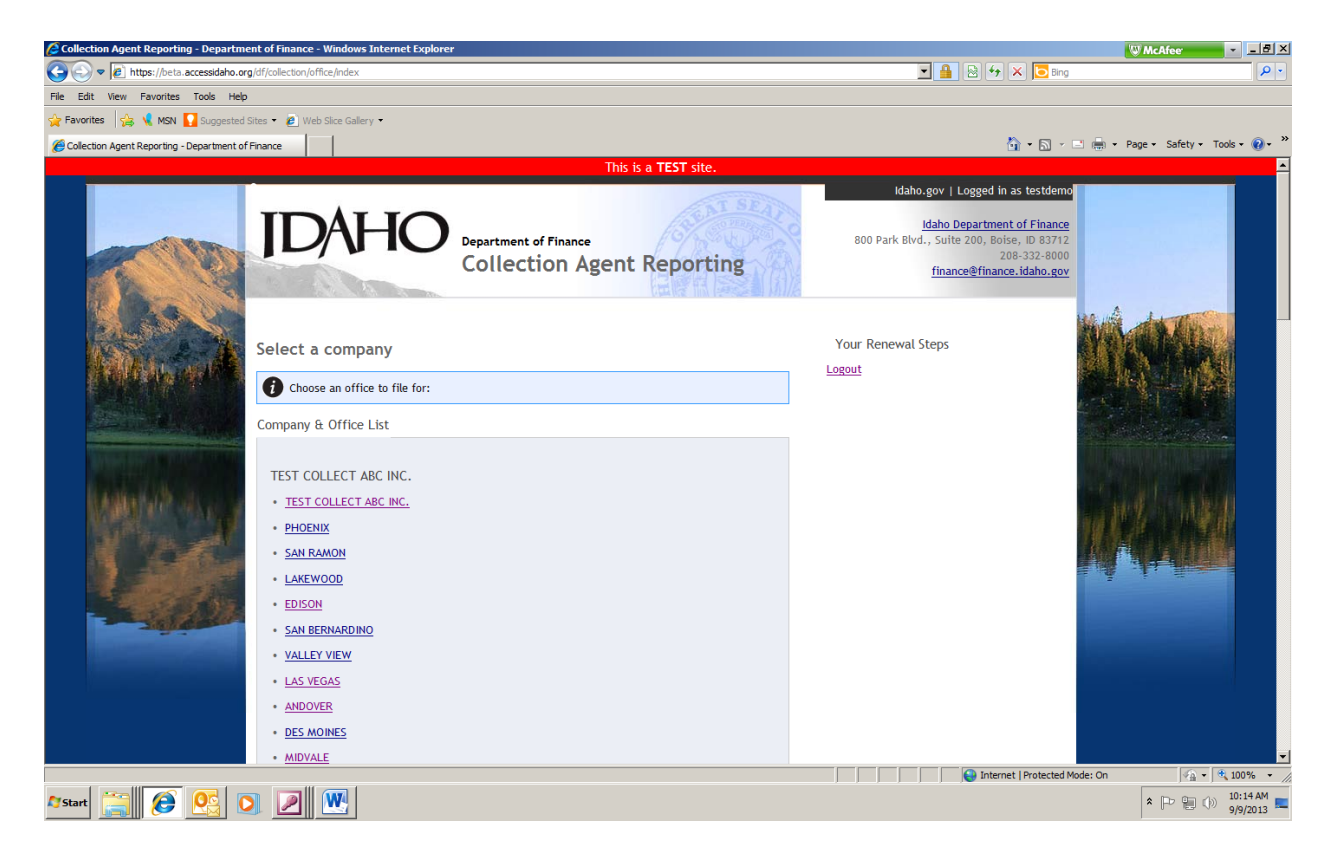

Please Note: If you report by branch, each active branch will be shown.

PLEASE NOTE: This online process is to be used to add, remove or renew agents only. The online process is not to be used to move agent branch locations or to add/remove the Responsible Person in Charge (RPIC). These processes must be done manually by contacting the Department.

Step #5 : Renew Agents:

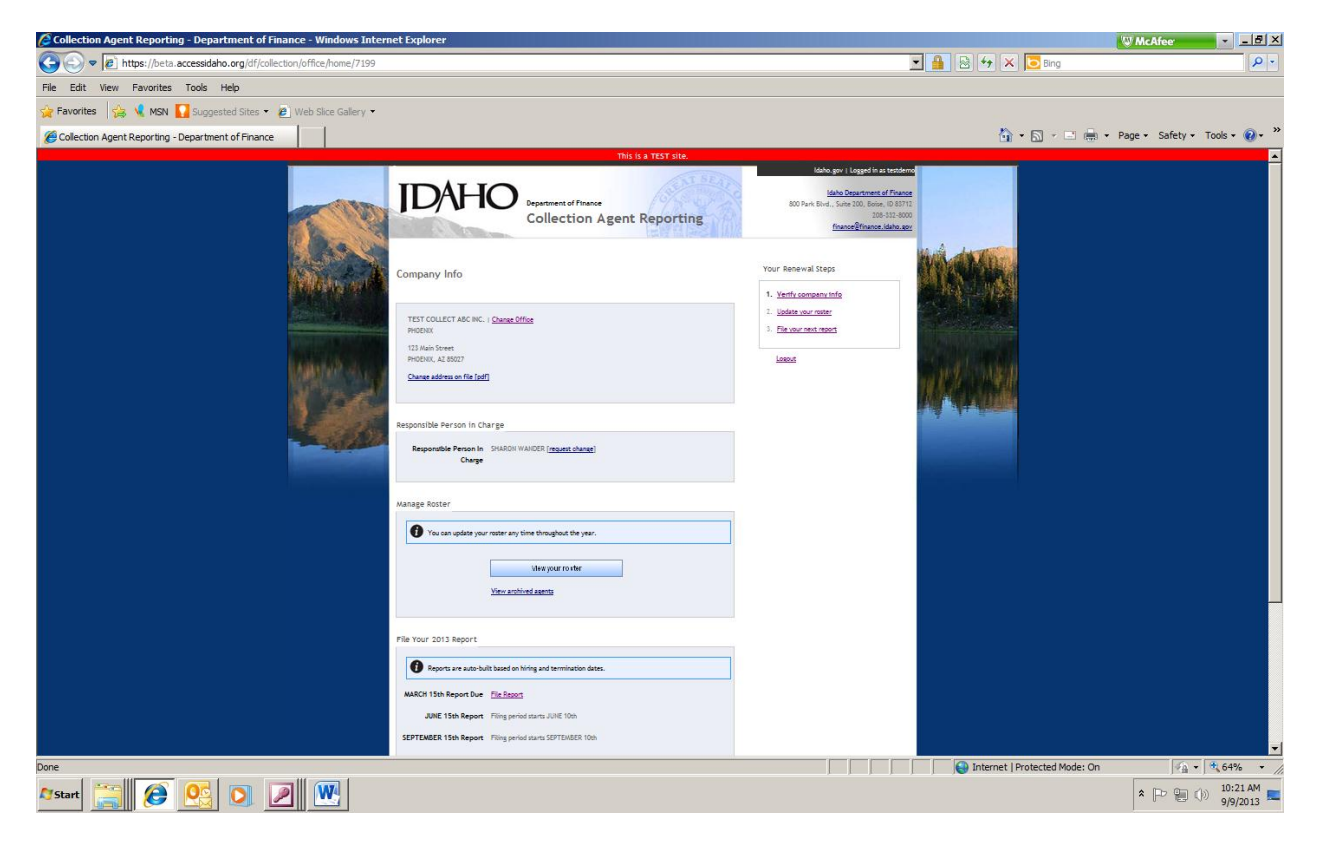

This is what the Roster will look like. You will be able to print the roster or have it exported to an excel file.

| Collection Agent Reporting - Department of Finance - Wind       | ows Internet Explorer                                                                                                    |                                                                      |                  |                                        |                                                                                                    |            |                               | W McAfee                      |
|-----------------------------------------------------------------|----------------------------------------------------------------------------------------------------|----------------------------------------------------------------------|------------------|----------------------------------------|----------------------------------------------------------------------------------------------------|------------|-------------------------------|-------------------------------|
| CO Co v 2 https://beta.accessidaho.org/df/collection/roster/ind | ex                                                                                                    |                                                                      |                  |                                        |                                                                                                    |            | 📔 😽 🗙 🔁 Bing                  | P -                           |
| File Edit View Favorites Tools Help                             |                                                                                                    |                                                                      |                  |                                        |                                                                                                    |            |                               |                               |
| 👷 Favorites 🛛 🚔 💐 MSN 🚺 Suggested Sites 🕶 🙆 Web Sice G          | allery 🕶                                                                                                    |                                                                      |                  |                                        |                                                                                                    |            |                               |                               |
| Collection Agent Reporting - Department of Finance              |                                                                                                    |                                                                      |                  |                                        |                                                                                                    |            | 🟠 • 🖾 - 🖂 🖶 •                 | Page • Safety • Tools • 🔞 • 🎇 |
|                                                                 |                                                                                                    | This is                                                              | a TEST site.     | 1844.0                                 | ev   Legged in as leadered                                                                                         | _          |                               | ·                             |
|                                                                 | IDAH                                                                                                    | Department of Finance<br>Collection Agent R                          | eporting         | 300 Park 5 vic.,                       | en Denschment of Angene<br>Nove 200, Server, 10 33113<br>200-200, Server, 10 33113<br>200-200, Server, 10 40, Serv | and dotted |                               |                               |
|                                                                 | Review/Update                                                                                                    | Your Roster                                                          |                  | Your Renewal Steps                     |                                                                                                    |            |                               |                               |
|                                                                 | TEST COLLECT ASC IN<br>PHODENX                                                                                                    | K.   Charge Office                                                   |                  | <ol> <li>Diske ver ned rest</li> </ol> |                                                                                                    |            |                               |                               |
|                                                                 | 123 Hain Social<br>Holdows, 12 Main<br>Although Although Althou |                                                                      |                  | Latend                                 |                                                                                                    |            |                               |                               |
|                                                                 |                                                                                                    | 2000                                                                 |                  |                                        |                                                                                                    | We still   |                               |                               |
|                                                                 | Augoritie Perior II                                                                                                    | in States waters and                                                 |                  |                                        |                                                                                                    |            |                               |                               |
|                                                                 | Ch.                                                                                                    | •                                                                    |                  |                                        |                                                                                                    |            |                               |                               |
|                                                                 | Current Roster                                                                                                    |                                                                      |                  |                                        |                                                                                                    |            |                               |                               |
|                                                                 |                                                                                                    | farega tèa                                                           |                  |                                        |                                                                                                    |            |                               |                               |
|                                                                 | Jarchive Jgenit Scient                                                                                                    | View and fixed anothe Boneri at CEV<br>on agont to remove or update. |                  |                                        |                                                                                                    |            |                               |                               |
|                                                                 | Serch:                                                                                                    |                                                                      |                  | Shew                                   | · · · · · · · ·                                                                                                    |            |                               |                               |
|                                                                 | Last Norre<br>ELICER                                                                                                    | First Name     00     JackSon     12/11/194                          | 10 Start      17 | N PHODILX                              | * Last * *                                                                                                    |            |                               |                               |
|                                                                 | BALDWIN                                                                                                    | Jačgusune 85/22/197                                                  | 05/15/2012 N     | N PHODNIX                              | 5555                                                                                                    |            |                               |                               |
|                                                                 | SERVEL STORE                                                                                                    | 53/4 04/27/190<br>Votes                                              | 52/13/2012 N     | N PHODEX                               | 6655                                                                                                    |            |                               |                               |
|                                                                 | STANNEY                                                                                                    | 307.0% 01/28/1790                                                    | 12/12/2012 8     | N PHODEX                               | 1000                                                                                                    |            |                               |                               |
|                                                                 | CLARADYTER                                                                                                    | RACHEL 10/04/198                                                     | 12/15/2011 N     | N PHOENIX                              | 9999                                                                                                    |            |                               |                               |
|                                                                 |                                                                                                    | 5H5,70H3 05/15/195                                                   | 09/17/2012 N     | N PHOENIX                              | 1111                                                                                                    |            |                               |                               |
|                                                                 | ESANGLA                                                                                                    | 537.3H 05/04/127                                                     | 12/12/2012 N     | N PHODNIX                              | 5333                                                                                                    |            |                               |                               |
|                                                                 | Germuch [7                                                                                                    | JUSTINE 05/21/195                                                    | 63/15/2013 N     | N PHOENIX                              | (134                                                                                                    |            |                               |                               |
|                                                                 |                                                                                                    |                                                                      |                  |                                        |                                                                                                    |            |                               |                               |
|                                                                 |                                                                                                    | Continue to Reports                                                  |                  |                                        |                                                                                                    |            |                               |                               |
|                                                                 |                                                                                                    | - Office only laws & liver Das                                       |                  |                                        |                                                                                                    |            |                               |                               |
|                                                                 | <b></b>                                                                                                    | Online Services Privacy & Security                                   |                  |                                        |                                                                                                    |            |                               |                               |
| Done                                                            |                                                                                                    |                                                                      |                  |                                        |                                                                                                    |            | Internet   Protected Mode: On | ▼                             |
|                                                                 | 1                                                                                                    |                                                                      |                  |                                        | , ,                                                                                                    |            | The memory insteaded mode. On | 10:36 AM                      |
| 🔼 🖉 🔛 🖉 🛄                                                       |                                                                                                    |                                                                      |                  |                                        |                                                                                                    |            |                               | × ( ) ( ) 9/9/2013            |

Step #6: Continue to reports:

This is what the screen should show:

| Collection Agent Reporting - Department of Finance - Windows Internet Explor | er |                                                                                                    |                                         | W McAfeer - EX                |
|------------------------------------------------------------------------------|----|----------------------------------------------------------------------------------------------------|-----------------------------------------|-------------------------------|
| C C I ttps://beta.accessidaho.org/df/collection/roster/index                 |    |                                                                                                    | 💌 🔒 🗟 🐓 🗙 🔽 Bing                        | P -                           |
| File Edit View Favorites Tools Help                                          |    |                                                                                                    |                                         |                               |
| 🙀 Favorites 🛛 🙀 🍕 MSN 🌄 Suggested Sites 👻 🙋 Web Slice Gallery 💌              |    |                                                                                                    |                                         |                               |
| Collection Agent Reporting - Department of Finance                           |    |                                                                                                    | 🟠 • 🖾 - 🗉 🖷 • 1                         | Page 🔹 Safety 👻 Tools 👻 🔞 👻 🎽 |
| Done                                                                         |    | Image: Inclusion and the second second se | Interret   Prote:ted Mode: :n           | ×                             |
|                                                                              |    |                                                                                                    | - y - y - y - y - y - y - y - y - y - y | 10:48 AM                      |
| 🖉 Start 📑 🥭 😬 🔍 🖉 👑                                                          |    |                                                                                                    |                                         | * P @ ()) 9/9/2013            |

Step #7: Terminate Agents. This example is how to terminate an example agent "Karen Bowman"

| Collection Agent Reporting - Department         | of Finance - Windows Internet Exp | blorer                         |            |            |    |    |            |                           | W McAfee            |                        |
|-------------------------------------------------|-----------------------------------|--------------------------------|------------|------------|----|----|------------|---------------------------|---------------------|------------------------|
| C C T I https://beta.accessidaho.org/d          | f/collection/roster/index         |                                |            |            |    |    | 🖸 🔒 🛛      | 🗟 👉 🗙 🔁 Bing              |                     | <b>₽</b> •             |
| File Edit View Favorites Tools Help             |                                   |                                |            |            |    |    |            |                           |                     |                        |
| 🚖 Favorites 🛛 😭 📢 MSN 🌄 Suggested Site          | s 🔹 🙋 Web Slice Gallery 👻         |                                |            |            |    |    |            |                           |                     |                        |
| Collection Agent Reporting - Department of Fin. | ance                              |                                |            |            |    |    |            | 🚹 • 🖻 • 🖻                 | 🖶 🝷 Page 👻 Safety 👻 | Tools • 🕢 • »          |
|                                                 |                                   |                                |            |            |    |    |            |                           |                     |                        |
|                                                 |                                   | Add Age                        | nt         |            |    |    |            |                           |                     |                        |
|                                                 | View                              | archived agents   Export as CS | v          |            |    |    |            |                           |                     |                        |
|                                                 | Archive Agent: Select an ager     | nt to remove or update.        |            |            |    |    |            |                           |                     |                        |
|                                                 | Search:                           |                                |            |            |    |    | Show 10    | entries                   |                     |                        |
|                                                 | Last Name 👻                       | First Name 🔶                   | DOB 🗢      | ID Start 🔶 | Ε¢ | M¢ | Location • | Last 4 ¢                  |                     |                        |
|                                                 | BAKER                             | JACKSON                        | 12/11/1944 | 03/15/2013 | N  | N  | PHOENIX    | 4444                      |                     |                        |
|                                                 | BALDWIN                           | JACQUELINE                     | 03/22/1979 | 06/15/2012 | N  | N  | PHOENIX    | 5555                      |                     |                        |
|                                                 | BERNAL                            | SAM                            | 04/27/1962 | 03/15/2012 | N  | N  | PHOENIX    | 6666                      |                     |                        |
|                                                 | BOWMAN                            | KAREN                          | 09/04/1954 | 12/12/2012 | N  | N  | PHOENIX    | 7777                      |                     |                        |
|                                                 | BRANNEN                           | SERENA                         | 05/26/1969 | 12/12/2012 | N  | N  | PHOENIX    | 8888                      |                     |                        |
|                                                 | CARPENTER                         | RACHEL                         | 10/04/1968 | 12/15/2011 | N  | N  | PHOENIX    | 9999                      |                     |                        |
|                                                 | COLLINS                           | ARMANDO                        | 03/04/1986 | 03/15/2013 | N  | N  | PHOENIX    | 1111                      |                     |                        |
|                                                 | DOUTHERD                          | SHELTONIA                      | 05/18/1969 | 09/17/2012 | N  | N  | PHOENIX    | 2222                      |                     |                        |
|                                                 | ESPINOZA                          | SARAH                          | 08/04/1971 | 12/12/2012 | N  | N  | PHOENIX    | 3333                      |                     |                        |
|                                                 | GENTILLON                         | JUSTINE                        | 08/21/1987 | 03/15/2013 | N  | N  | PHOENIX    | 1234                      |                     |                        |
|                                                 | First Previ                       | ious 1 2 3 Next Last           | t          |            |    |    |            |                           |                     |                        |
|                                                 |                                   |                                |            |            |    |    |            |                           |                     |                        |
|                                                 |                                   |                                |            |            |    |    |            |                           |                     |                        |
|                                                 |                                   | Continuo to Bonorto            |            |            |    |    |            |                           |                     |                        |
|                                                 |                                   | Continue to Reports            |            |            |    |    |            |                           |                     | -                      |
| Done                                            |                                   |                                |            |            |    |    |            | Internet   Protected Mode | e: On 🦾 🗸           | 🔍 100% 🔹 //            |
| 🍂 Start 📋 🥭 💽 🚺                                 |                                   |                                |            |            |    |    |            |                           | * 🕑 🗑 (             | ) 10:51 AM<br>9/9/2013 |

Highlight her name and click.

Then enter the Idaho End Date, and then Archive Agent

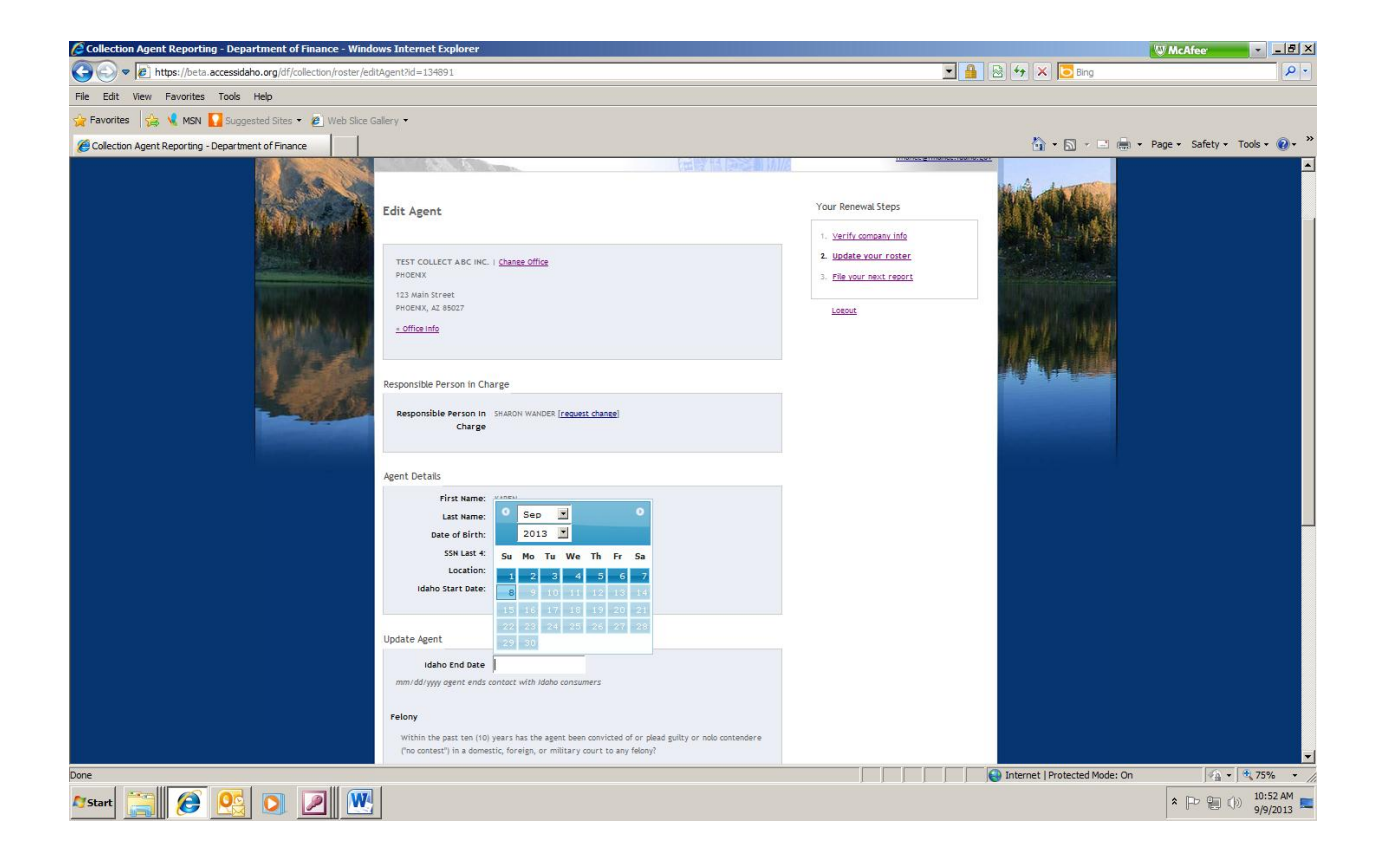

You will be returned to the roster, without the terminated Agent.

| Collection Agent Reporting - Department of Finance - Window     | ws Internet Explorer                                                    |                                                             |            |            |    |    |            |                             |                               | W McAfee        | - <u>- 8 ×</u>       |
|-----------------------------------------------------------------|-------------------------------------------------------------------------|-------------------------------------------------------------|------------|------------|----|----|------------|-----------------------------|-------------------------------|-----------------|----------------------|
| CO CO V Inttps://beta.accessidaho.org/df/collection/roster/inde | ×                                                                       |                                                             |            |            |    |    |            | - 🔒 🛛                       | 🗟 🐓 🗙 🔁 Bing                  |                 | <b>₽</b> •           |
| File Edit View Favorites Tools Help                             |                                                                         |                                                             |            |            |    |    |            |                             |                               |                 |                      |
| 😪 Favorites 🛛 🤹 🍕 MSN 🚺 Suggested Sites 👻 🔊 Web Slice Ga        | allery •                                                                |                                                             |            |            |    |    |            |                             |                               |                 |                      |
| Collection Agent Reporting - Department of Finance              |                                                                         |                                                             |            |            |    |    |            |                             | 👌 • 🔊 - 🖃 🚔 •                 | Page • Safety • | Tools • 🔞 • »        |
|                                                                 | Responsible Person In SHARON WANDER ( <u>request chance</u> )<br>Charge |                                                             |            |            |    |    |            |                             |                               |                 |                      |
|                                                                 | Current Roster                                                          |                                                             |            |            |    |    |            |                             |                               |                 |                      |
|                                                                 |                                                                         | Add Age                                                     | nt         |            |    |    |            |                             |                               |                 |                      |
|                                                                 | <u>Vie</u><br>Archive Agent: Select an age                              | v archived agents   Export as CS<br>nt to remove or update. | Y          |            |    |    |            | -                           |                               |                 |                      |
|                                                                 | Search:                                                                 | 1                                                           |            |            |    |    | show 10    | <ul> <li>entries</li> </ul> |                               |                 |                      |
|                                                                 | Last Name 🔻                                                             | First Name 🔶                                                | DOB •      | ID Start 🔹 | ΕΦ | M۹ | Location • | Last 4 🔍                    |                               |                 |                      |
|                                                                 | BAKER                                                                   | JACKSON                                                     | 12/11/1944 | 03/15/2013 | N  | N  | PHOENX     | 4444                        |                               |                 |                      |
|                                                                 | BALDWIN                                                                 | JACQUELINE                                                  | 03/22/1979 | 06/15/2012 | N  | N  | PHOENIX    | 5555                        |                               |                 |                      |
|                                                                 | BERNAL                                                                  | SAM                                                         | 04/27/1962 | 03/15/2012 | N  | N  | PHOENX     | 6666                        |                               |                 |                      |
|                                                                 | CADDENTED                                                               | BACHEL                                                      | 05/26/1969 | 12/12/2012 | N  | N  | PHOENX     | 0000                        |                               |                 |                      |
|                                                                 | COLUNS                                                                  | ARMANDO                                                     | 03/04/1986 | 03/15/2013 | N  | N  | PHOENX     | 1111                        |                               |                 |                      |
|                                                                 | DOUTHERD                                                                | SHELTONIA                                                   | 05/18/1969 | 09/17/2012 | N  | N  | PHOENX     | 2222                        |                               |                 |                      |
|                                                                 | ESPINOZA                                                                | SARAH                                                       | 08/04/1971 | 12/12/2012 | N  | N  | PHOENX     | 3333                        |                               |                 |                      |
|                                                                 | GENTILLON                                                               | JUSTINE                                                     | 08/21/1987 | 03/15/2013 | N  | N  | PHOENX     | 1234                        |                               |                 |                      |
|                                                                 | GONZALEZ                                                                | RCHARD                                                      | 03/26/1985 | 03/15/2013 | N  | N  | PHOENX     | 5678                        |                               |                 |                      |
|                                                                 | First Prev                                                              | ious 1 2 3 Next Las                                         | t          |            |    |    |            |                             |                               |                 |                      |
|                                                                 |                                                                         | Continue to Reports                                         |            |            |    |    |            |                             |                               |                 |                      |
|                                                                 | <u>- 01</u>                                                             | fice Info Save & Sign Out                                   | _          |            |    |    |            |                             |                               |                 | -                    |
|                                                                 | 1                                                                       |                                                             |            |            |    |    |            |                             | Internet   Protected Mode: On | - A             | 🔍 75% 🔹 //           |
| 🖉 Start 🧱 🤗 💽 💽 💹                                               |                                                                         |                                                             |            |            |    |    |            |                             |                               | * 🏱 🖢 🔿         | 10:54 AM<br>9/9/2013 |

Enter name: "Smith"

This will bring up a list of Agents that are on file with Idaho Department of Finance with the last name of "Smith":

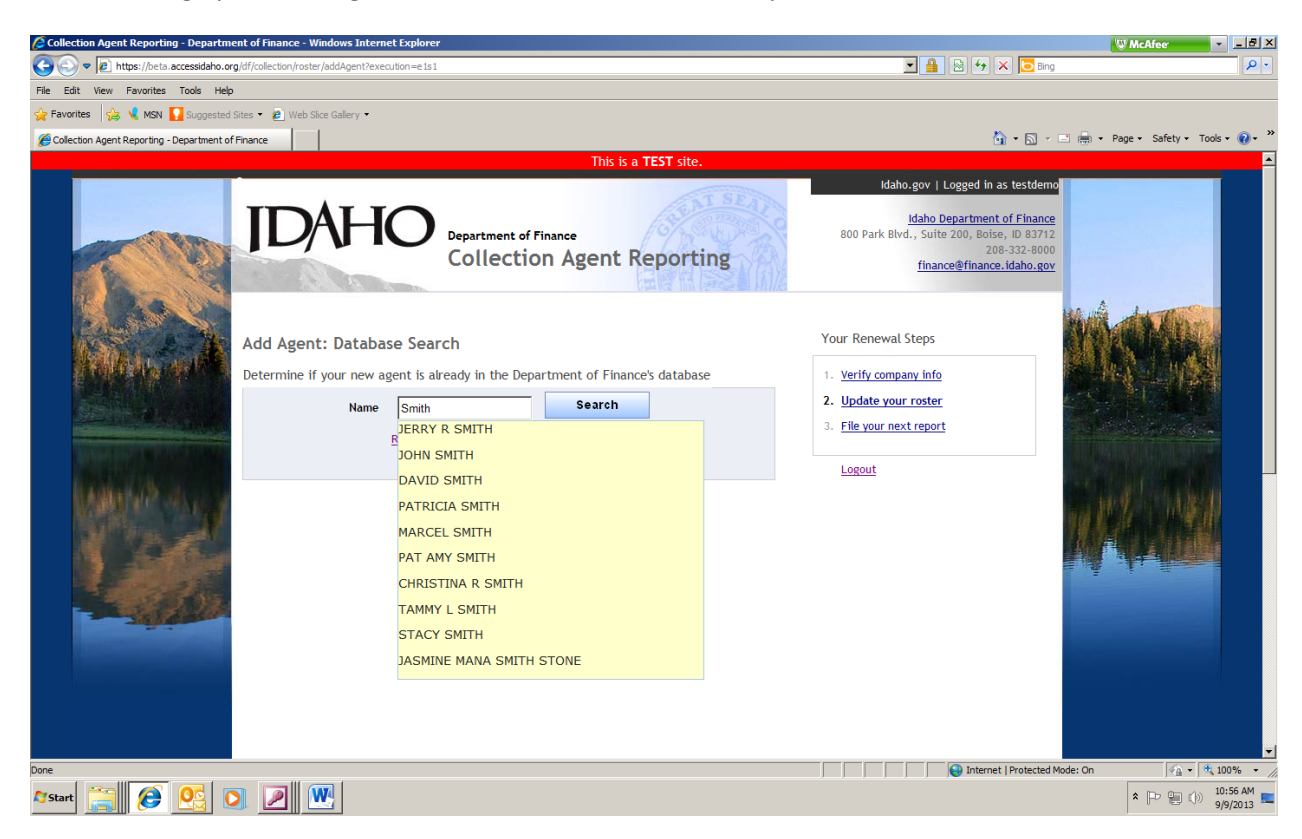

If the desired name is located, click on it.

If this is the correct person, enter the Idaho Start Date and respond to the additional questions.

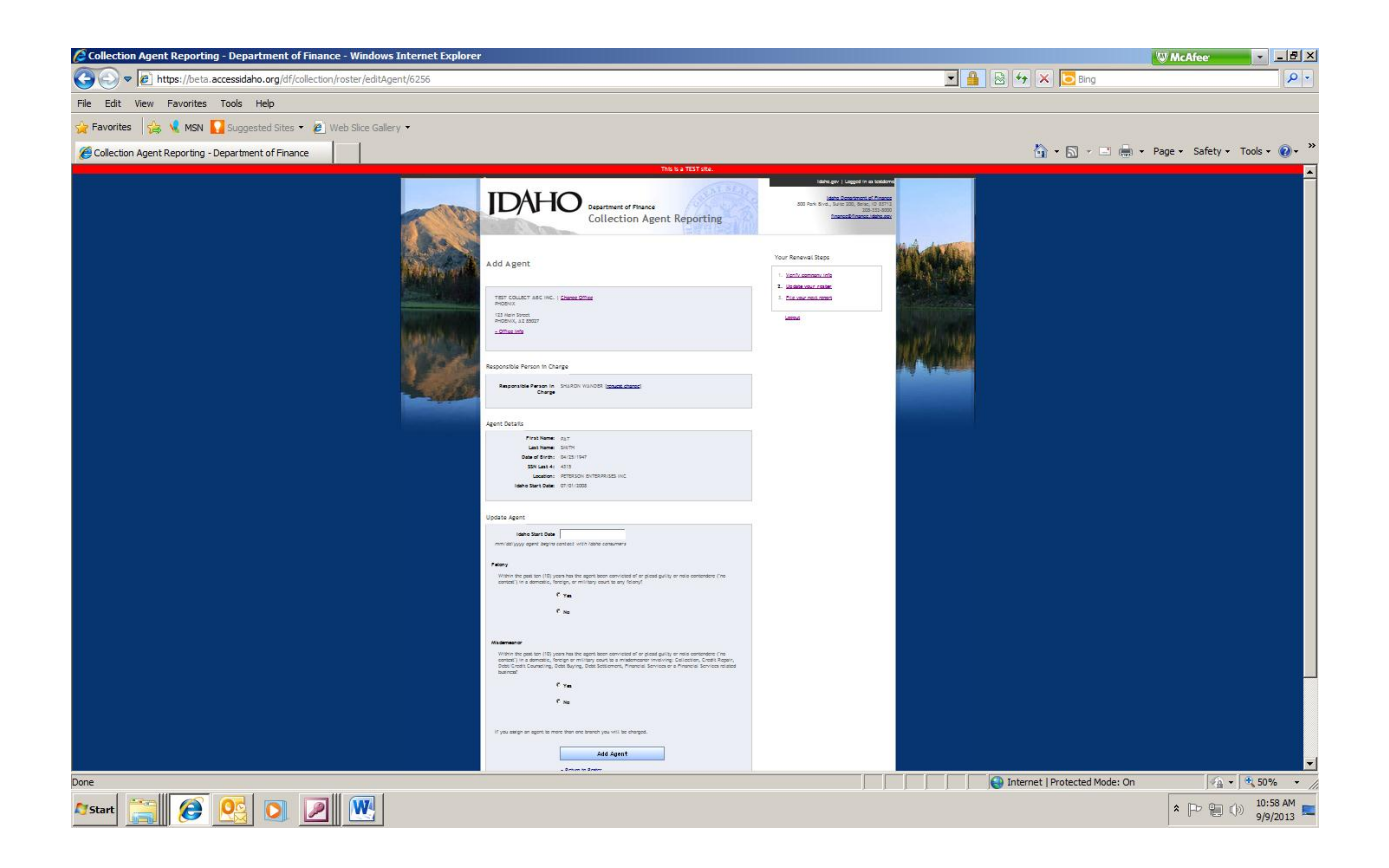

To enter a new person as an agent that is not on file, go to "return to Roster" and click. This time you will leave the search name Blank and click search.

| Collection Agent Reporting - Department of Finance - Windows Internet Explorer             |                                                                                                    | 🐨 McAfeer 🗾 🚽 🖃 🗴                 |
|--------------------------------------------------------------------------------------------|----------------------------------------------------------------------------------------------------|-----------------------------------|
| S S v Attps://beta.accessidaho.org/df/collection/roster/addAgent/searchForm?execution=e3s2 | 💌 🔒 🗟 🍫 🗙 🔽 Bing                                                                                                    | <i>۹</i> •                        |
| File Edit View Favorites Tools Help                                                        |                                                                                                    |                                   |
| 😪 Favorites 🛛 🍰 💃 MSN 🚺 Suggested Sites 👻 🙋 Web Slice Gallery 💌                            |                                                                                                    |                                   |
| Collection Agent Reporting - Department of Finance                                         | 🖄 • 🗟 🗉 🖻                                                                                                    | 🖶 🔹 Page 🔹 Safety 👻 Tools 🛛 🔞 🔹 👌 |
| This is a <b>TEST</b> site.                                                                |                                                                                                    |                                   |
| <image/>                                                                                   | Idaho.gov   Logged in as testdemo<br>Idaho Department of Finance<br>800 Park Blvd., Suite 200, Boite, ID 83712<br>208-332-8000<br><u>finance@finance.idaho.gov</u><br>Your Renewal Steps<br>1. <u>Verify company info</u><br>2. <u>Update your roster</u><br>3. File your next report<br><u>Logout</u> |                                   |
| Done                                                                                       | Internet   Protected Mod                                                                                                    | le: On 🗐 🔹 🔍 100% 🔸               |
| Arstart 🧱 😥 🖸 🗾 🖤                                                                          |                                                                                                    | * 🕞 🐑 ()) 11:01 AM                |

Then click on "Create a New Agent"

Please complete all fields and then click "Add Agent"

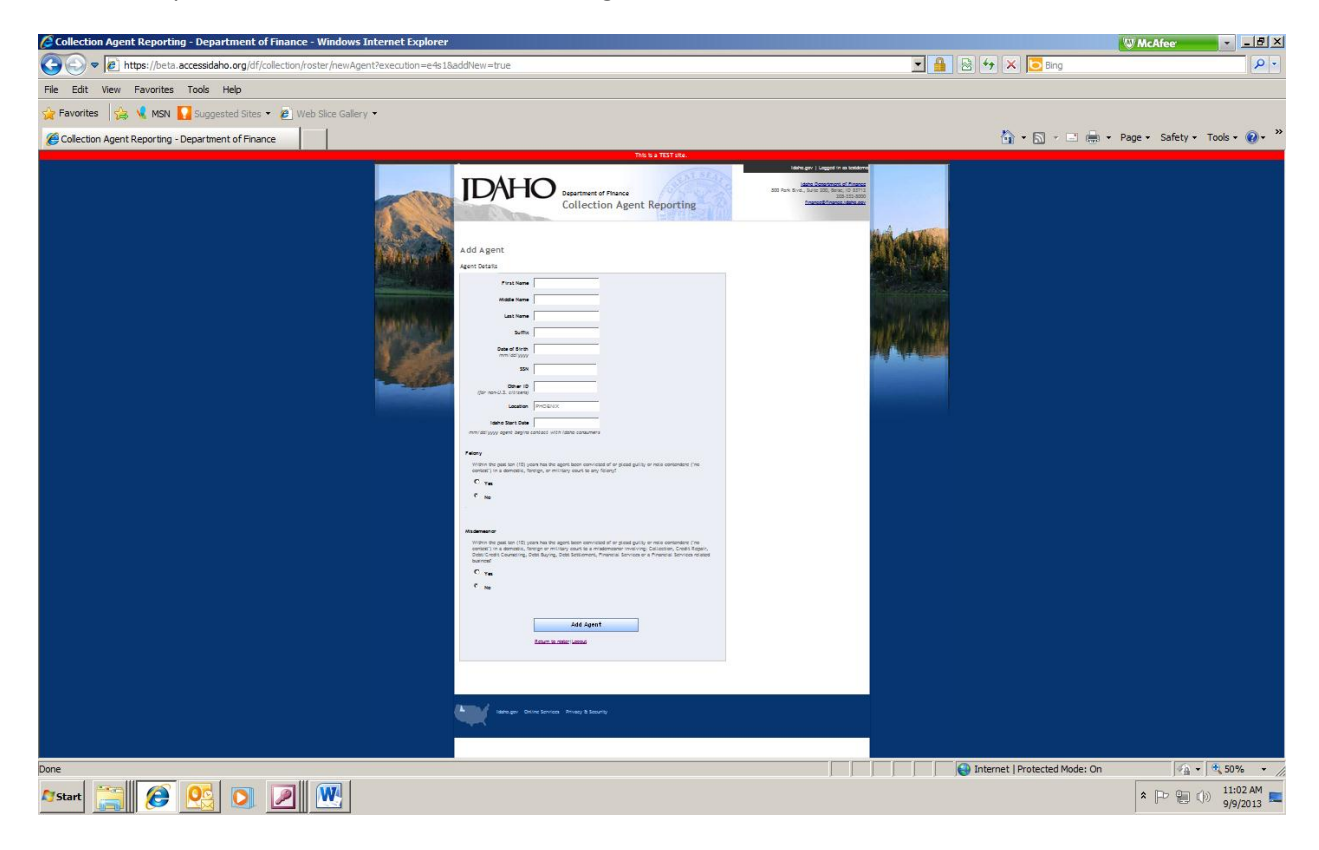

Once the roster is correct and complete, go to "File Your Next Report"

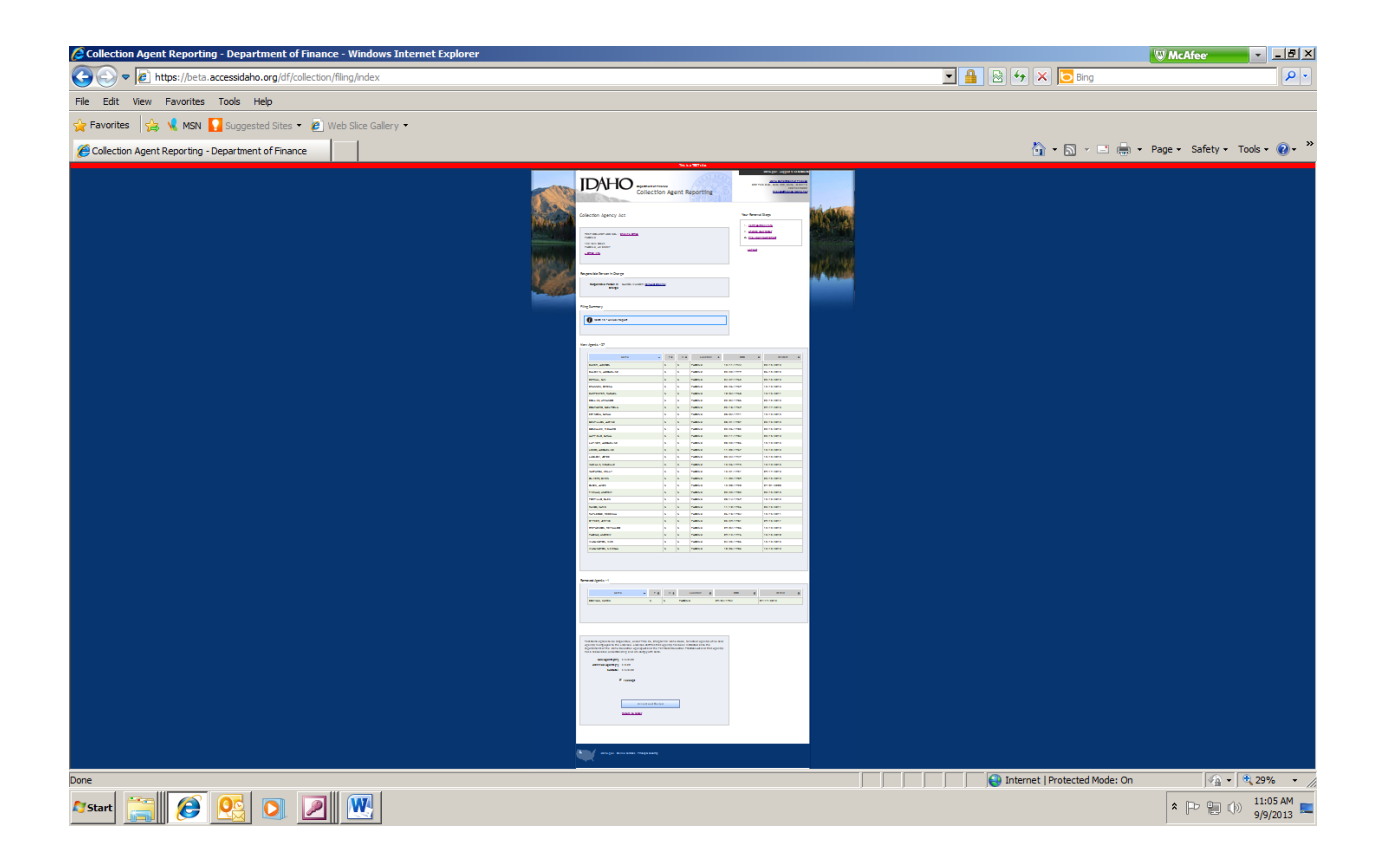

Step #9 Accept and review:

Choose your payment option and complete the Report.

| Collection Agent Reporting - Department of Finance - Windows Internet Explorer                                                                                                    | W McAfee                                         | - <u>- 8 ×</u>       |
|----------------------------------------------------------------------------------------------------|--------------------------------------------------|----------------------|
| C C v // https://beta.accessidaho.org/df/collection/filing/review/8a80836940e76609014103b073b60000                                                                                                    | 💌 🔒 🗟 🖘 🗶 🔽 Bing                                 | P -                  |
| File Edit View Favorites Tools Help                                                                                                    |                                                  |                      |
| 👷 Favorites 🛛 🤹 💃 MSN 🚺 Suggested Sites 👻 🙋 Web Slice Gallery 👻                                                                                                    |                                                  |                      |
| Collection Agent Reporting - Department of Finance                                                                                                    | 🏠 🔹 🔂 🕣 🖃 👘 👻 Page 🔹 Safety 👻 To                 | ools • 🔞 • »         |
|                                                                                                    |                                                  |                      |
| Nome         FM         SI         Source         F         DOD         F           MoRP, ALGODY         4         5         Address         2111(Her         2         211(Her         2         211(Her         211(Her         211(Her <td>i i fant • •<br/>• 19 mit<br/>• 19 mit<br/>• 19 mit</td> <td>=</td> | i i fant • •<br>• 19 mit<br>• 19 mit<br>• 19 mit | =                    |
| Done                                                                                                    | Internet   Protected Mode: On                    | t 50% → //.          |
| Arstart 🚞 😥 💁 🖉 🖤                                                                                                    |                                                  | 11:07 AM<br>9/9/2013 |

Step #10: Log out or report on another branch.